| やまゆり 新予約システム操作ガイド      | 通常予約・キャンセル               | パソコン画面を中心に解説(スマートフォン用に補足説明) |
|------------------------|--------------------------|-----------------------------|
|                        | <mark>&lt;貸室版&gt;</mark> | -                           |
| <目次>                   |                          | 掲載ページ                       |
| 0)通常予約の操作の流れ           |                          | ••••                        |
| l)<貸室> 予約を入れる ~備品予約含む~ |                          | ··· I~4                     |
| 2) <貸室> 貸室予約に備品予約を追加する |                          | ••• 5~6                     |
| 3)<貸室> 入れた予約をキャンセルする   |                          | •••• 7                      |

## 0) 通常予約の操作の流れ

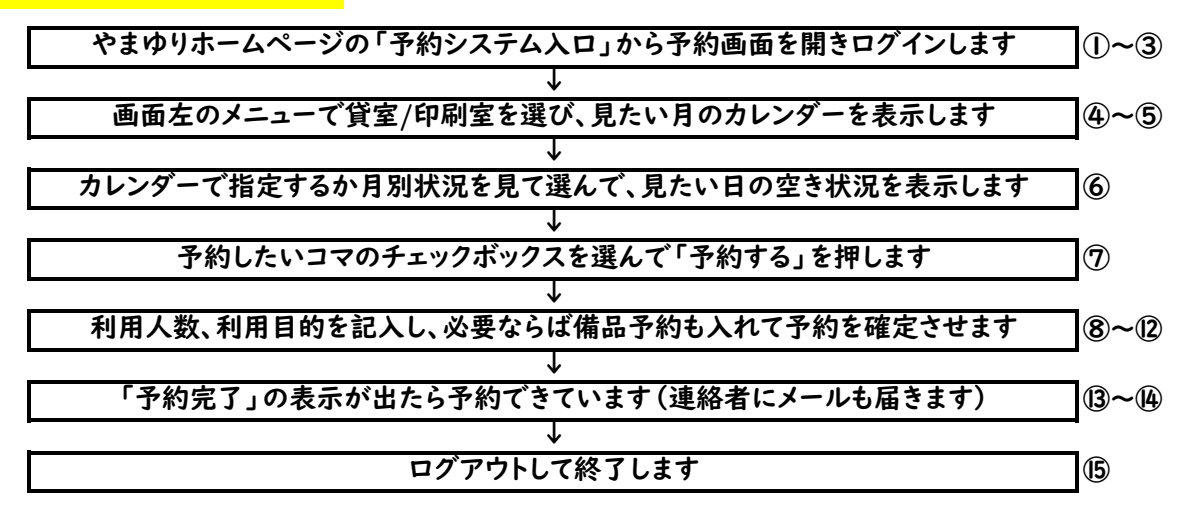

## l)<貸室> 予約を入れる ~備品予約含む~

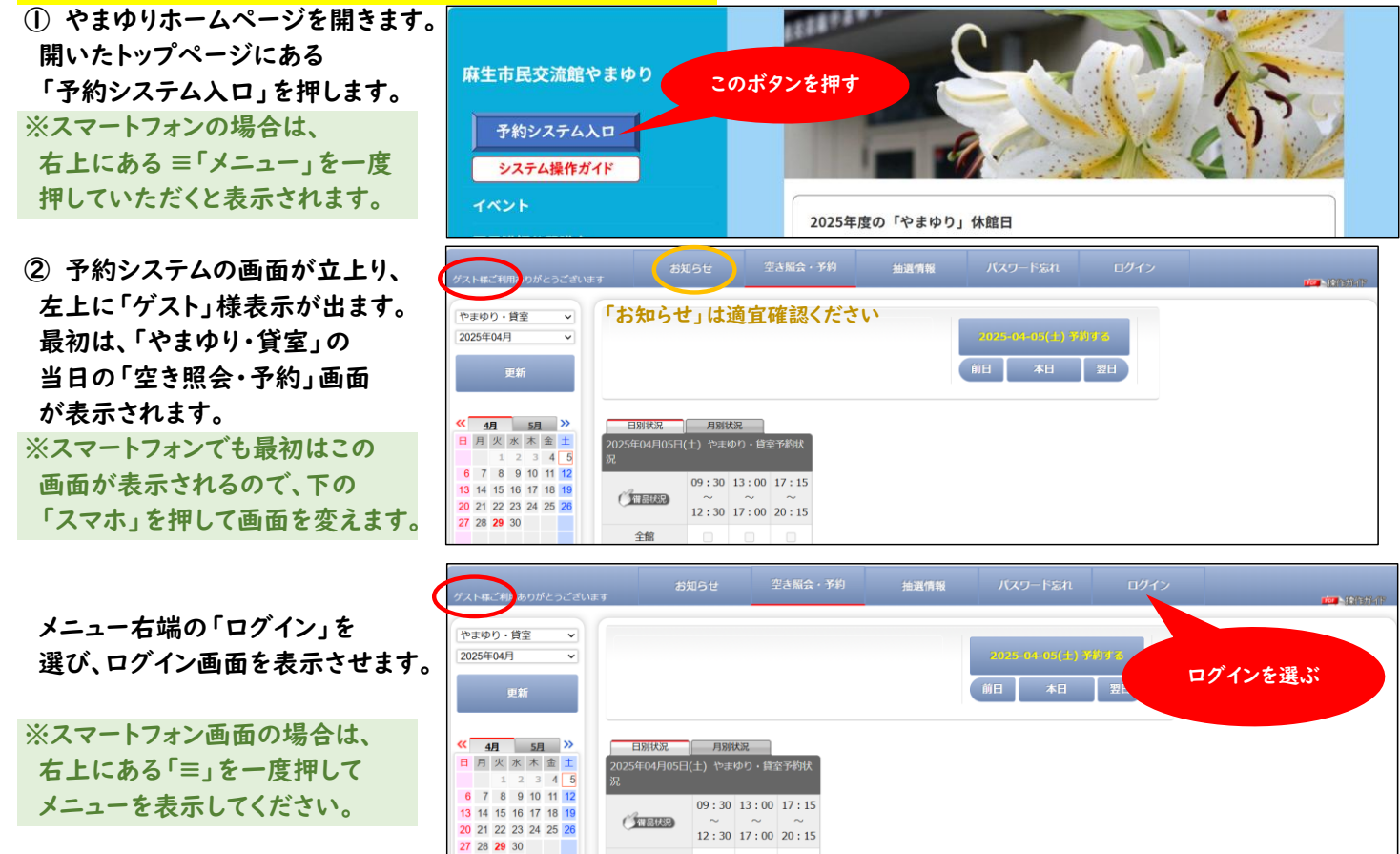

全館

③ 開いたログイン画面で、
 9桁の登録番号とパスワードを
 入力してから、「ログイン」ボタンを押します。

左上の表示が「ゲスト様」から 「〇〇〇様」(団体の連絡者)に 変わったことを確認します。 変わっていればログイン済です。

- ④ 予約する施設(貸室/印刷室)
   を画面左上のバーで選びます。
   ※ここでは「貸室」を選びます。
- ⑤ 予約希望する月のカレンダーを 以下のいずれかで表示させます。 \*バーで希望月を選んで「更新」 \*カレンダー上の《》で調整
- ⑥ 希望日が決まっている時は カレンダー上で日を選びます。 希望日が決まっていない時は 「月別状況」タブを選びます。

(月別状況画面の例) 画面が変わり、月の中を通して 状況確認できるようになります。 ・当月 :当日~末日まで表示 ・次月以降:初日~末日まで表示

見たい月になっていない場合、 上のバーで希望月を選んで 「更新」します。

上から下に画面を送っていき、 月の中の毎日の空き状況を 通して確認します。

通して見た結果、 10月30日に予約を入れよう と思いました。 その時は、「10月30日(木)」 のボタンを押します。

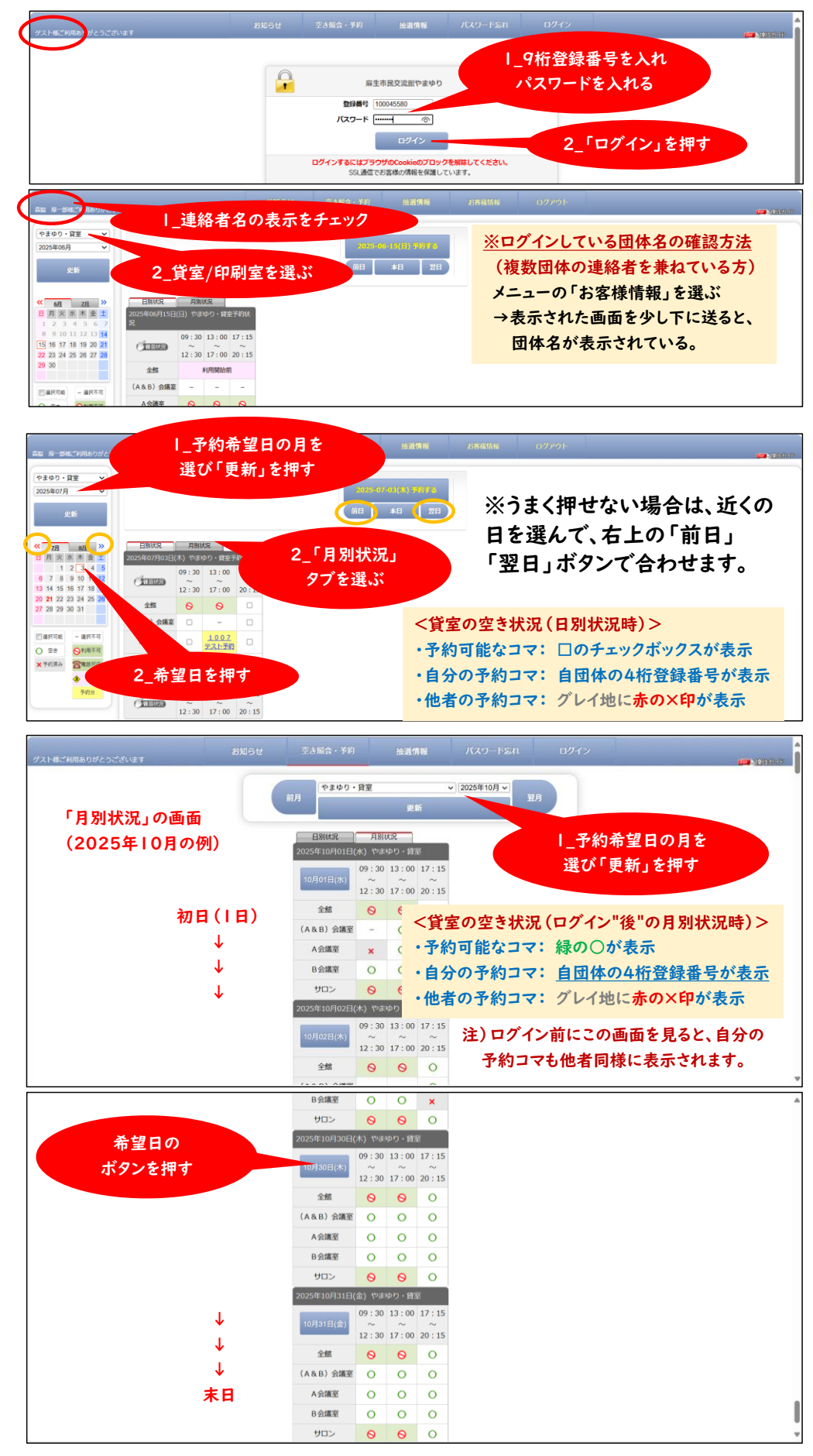

自動的に10月30日を選んだ 日別状況の画面に変わります。 (左側のカレンダーで10月30日 を選んだのと同じ状態です。)

ここまでで、希望する日を選び 部屋毎の状況を表示させる方法 がわかりました。

予約の入れ方を確認しましょう。

⑦ この例では、7月3日(木)の
 A会議室を予約済みの午後に
 続けて夜間も予約しようとします。
 予約可能なので、チェックボックス
 □にチェックを入れて、「予約する」
 ボタンを押します。
 ※同じ日ならば、2コマ以上を
 一緒に予約することができます。
 (注:キャンセルも一緒になります。)

⑧ 予約内容の入力画面が表示 されます。

利用人数と利用目的を入れます。

④ 画面を下に送ると「備品・設備」 のリストが出てきます。

必要な備品にチェックを入れます。

備品だけでなく駐車場とイベント時 のテックサポートも予約を入れる ことができます。

※「駐車場」タブを選びチェック すると、駐車場の予約ができます。 ※「テックサポート」の予約は タブで選んでチェックを入れます。

チェックが終わったら、 画面下の「次へ」を押します。

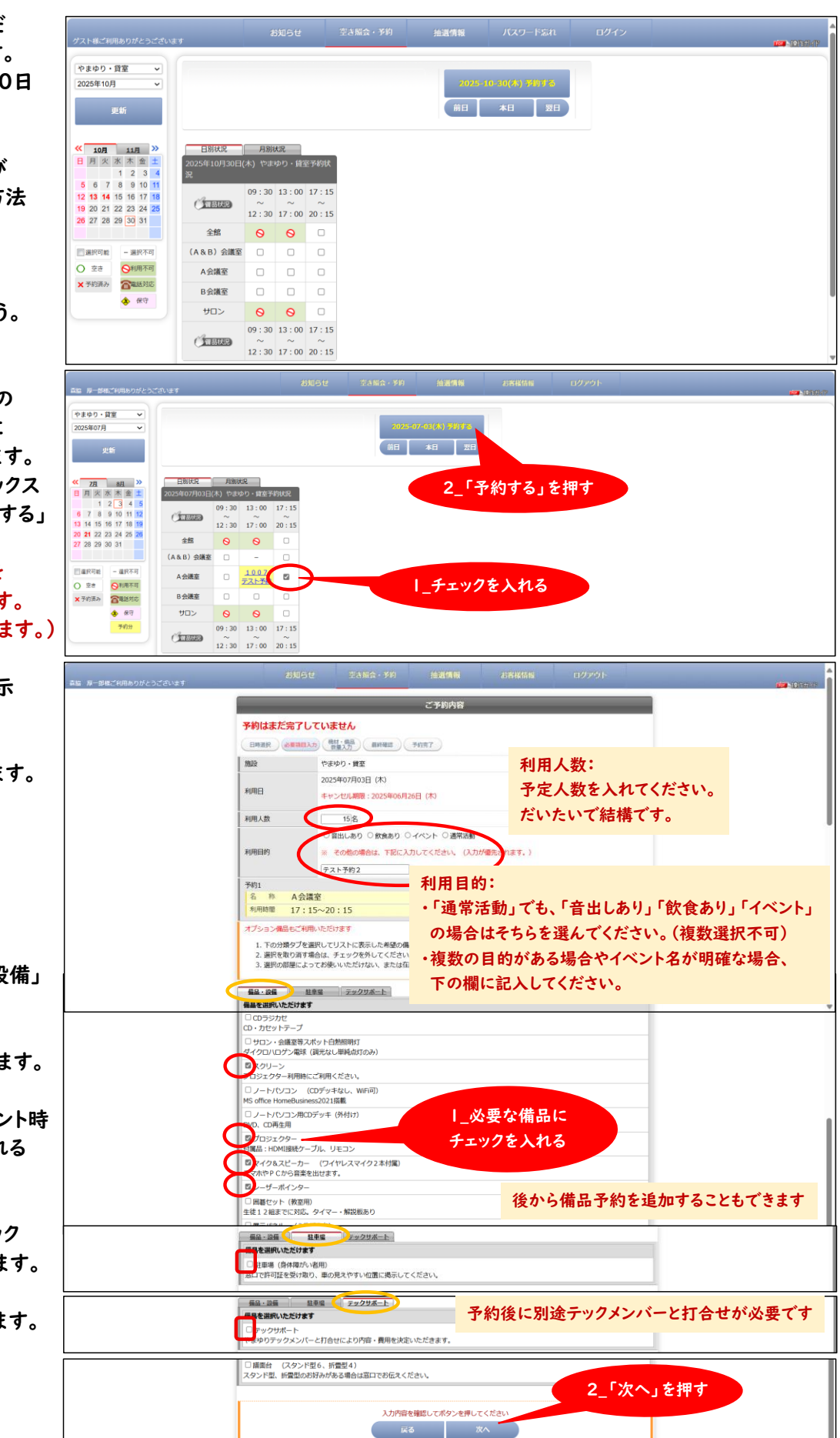

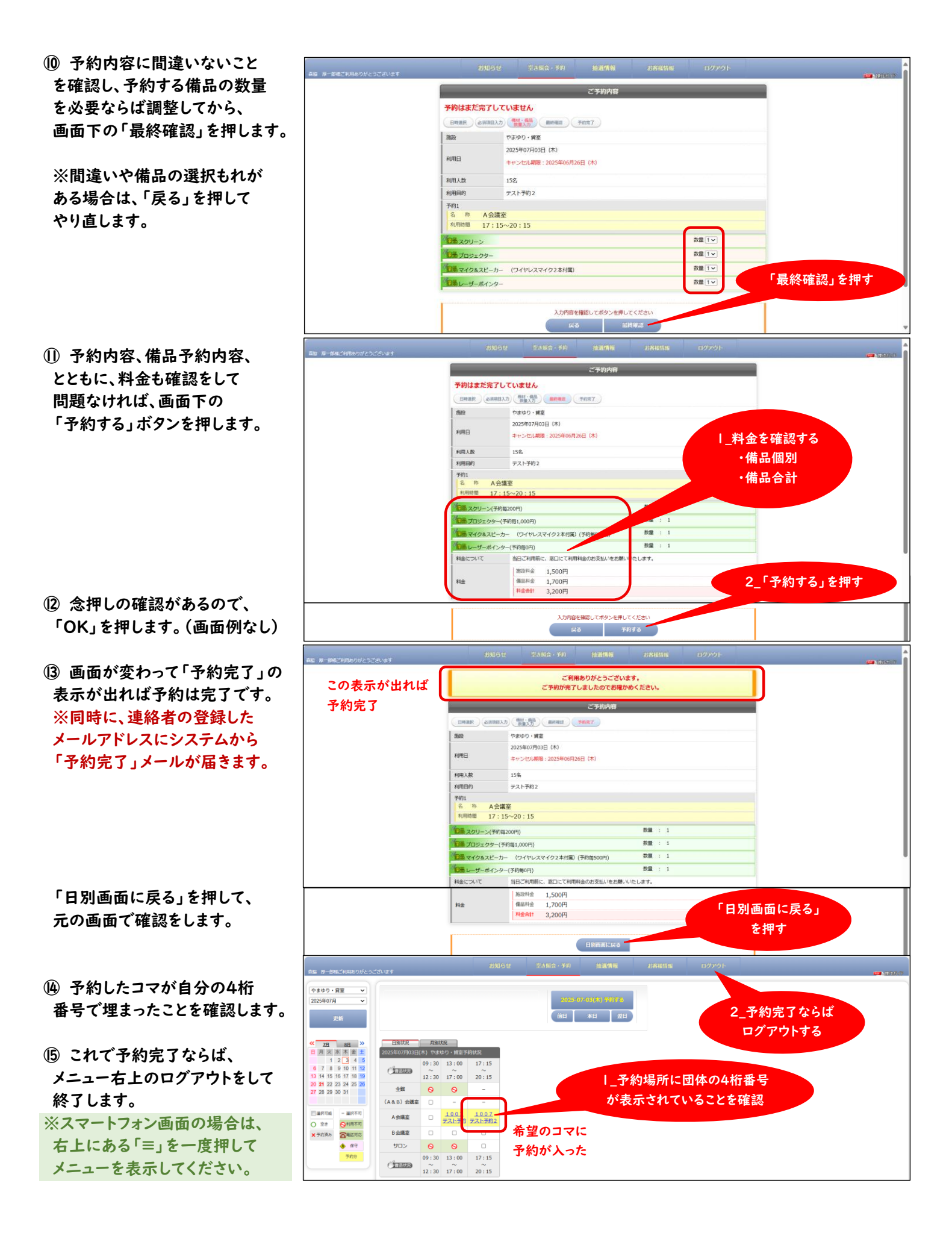

4 ページ

| 2) <貸室> 貸室予約に備品予                    | 約を追加する                                                                                                    | ※ログイン状態で行います。                                                                                                    |
|-------------------------------------|----------------------------------------------------------------------------------------------------|----------------------------------------------------------------------------------------------------|
| ⑯ 備品予約を追加したい予約                      |                                                                                                    | noire                                                                                                    |
| 済みのコマを選びます。                         | 2/3         3/3         7/2         Enfort           B         B         M         M         m         1         2025(\$1077103E(\$\$))           1         2         3         4         5         09           6         7         8         9         10         11         12         (11000)           13         14         15         16         17         18         19         12                                                                                                    | ANDCA<br>Pergo NE # FYBUR<br>13 00 13:00 17:15 予約済みのコマを選ぶ                                                                         |
|                                     | 20 21 22 23 24 25 26<br>27 28 29 30 31<br>(A & B) 会議室                                                                                                    |                                                                                                    |
|                                     |                                                                                                    |                                                                                                    |
| 画面が開き、現時点の予約内容                      |                                                                                                    | ご予約内容                                                                                                    |
| が表示されます。                            |                                                                                                    | アラ州市         1000/05/1           学列州市         株内           構設         や水ウリ・資産                                                     |
| 画面下右の「備品予約」を                        |                                                                                                    | 2025年07月03日(木)<br>19月日 年やンビル開催:2025年06月26日(木)<br>19月1 日本 10月                                                                      |
| 押します。                               |                                                                                                    | 和田田的<br>学び<br>ち わ<br>名会議<br>第                                                                                                    |
|                                     |                                                                                                    | 11月時間 13:00~17:00<br>料金について 国日ご利用制に、窓口にて利用料金のお支払いをお願いいたします。                                                                       |
|                                     |                                                                                                    | Ne Gasta 0F9 「備品予約」を押す<br>Nach 1,500円                                                                                             |
|                                     |                                                                                                    | 20支払用金額 019<br>第四日、デビタンを用してくださん)                                                                                                  |
|                                     |                                                                                                    | Rad 447-2476-02474<br>R3 年4-242473 毎日予約                                                                                           |
| ⑰ 画面が変わり、下に送ると                      |                                                                                                    | 1888 でゆから・第二<br>2025年7月3日 (木)<br>#WR日 キャンセンAWW : 2025年06月26日 (木)                                                                  |
| 「備品・設備」のリストが出ます。                    |                                                                                                    | 利用A版 10名<br>利用目的 アスト学り<br>2010                                                                                                    |
|                                     |                                                                                                    | 高 h A会議室<br>NURS版 13:00-17:00                                                                                                    |
| 必要な借具にチェックを↓れます                     |                                                                                                    | 1. 機能を出版する場合は、下のリストから選択し、次の濃度で数量を入力してください。<br>2. 服好を取り向す着はは、次の減度で数量を入力してください。<br>3. 運行を増加えまってお他、ただけがは、またことはない見たります。               |
| 次女な備的に) エノノ と八1 (より。                |                                                                                                    | 毎3.05         10年           福島を招称しただけます                                                                                           |
| 備品だけでなく駐車場とイベント時                    |                                                                                                    | 12/20/10/2018 (現代にも場合的なか)<br>20/20-14/19/51 (現代にも場合的なか)<br>コントイリンコン (ログンタギム)、 Writin<br>                                          |
| のテックサホートも予約を入れることができます。             |                                                                                                    | No diffue HomeBalances2021日間<br>ロノートリンコスRDの学生(Helto)<br>ロノ、COREIT                                                                 |
| (詳細は⑨を参照ください)                       | (4): HOM 開始マーブル、リモコン     (2) イロン     (2) イロ     (2) イロ     (2) イロ |                                                                                                    |
|                                     |                                                                                                    | ** リーボージ(報知用)<br>- (編集) 2 編集でに対応、タイマー・解説(新約7)<br>- (編集) 2 編集でに対応、タイマー・解説(新約7)<br>- (第10年) (1816) 2 (2)                            |
|                                     |                                                                                                    | 3 m# 136m X18cm8<br>回開Uvu (た小 6 318)<br>大 130m X 185cm8, 095cm X 185cm8,<br>回用UVU                                                 |
| チェックが終わったら、<br>画面下の「備品変更追加」を        |                                                                                                    | 回顧前(2,32)/世点,時間34)         を押す           スマンド型、防衛型のお行わがある場合は国にでお住まください。                                                           |
| 押します。                               |                                                                                                    | 構成してボタンを押してください<br>起る                                                                                                    |
| (R) 予約内容に問違いかいっと                    |                                                                                                    |                                                                                                    |
| を確認し、予約する備品の数量                      |                                                                                                    | 学術編号         100076391           学校成績         水学句           編録         牧田のり・編纂                                                    |
| を必要ならば調整してから、                       |                                                                                                    | 2025年07月03日(木)<br>キャンセルUNE:2025年05月26日(木)                                                                                         |
| <b>四</b> 囬 「い」 取於唯認」を押しより。          |                                                                                                    | 利用人数 10名<br>利用目的 デスト予約<br>予約1                                                                                                    |
| ※間違いや備品の選択もれが                       |                                                                                                    |                                                                                                    |
| ある場合は、'戻る」を押して<br>やり直します。           |                                                                                                    | 1000 オワシェクター         1000 オワシェクター           1000 オワクムスピーカー         (ワイヤレスマイク2未可加)           1000 オワクムスピーカー         (ワイヤレスマイク2未可加) |
|                                     |                                                                                                    |                                                                                                    |
| ※予約後に、ある備品を解除する<br>場合は、借口チェックを外した」  |                                                                                                    | Na 48848 0円<br>Naalt 1,500円                                                                                                    |
| 物ロは、個のテェッノをクトした上、<br>この画面で数量ゼロに変更する |                                                                                                    |                                                                                                    |
| 必要があります。                            |                                                                                                    |                                                                                                    |

⑨ 備品予約内容とともに、
 料金も確認をして問題なければ
 画面下の「変更する」ボタンを
 押します。

二天的内容 予約番号 100076391 本予約 予約状態 1950Q やまゆり・貸室 2025年07月03日(木) 利用日 |\_料金を確認する キャンセル網線:2025年06月26日(木) 利用人数 ·備品個別 10条 テスト予約 利用日的 ·備品合計 予約1 名 称 名 称 A会議室 利用時間 13:00~17:00 (1) 「日本 スクリーン(予約毎200円)」 教職 : 1 1000 プロジェクター(予約毎1,000円) 約第 : 1 「日本マイクをスピーカー (ワイヤレスマイク2本付属)(予約年 教量 : 1 10日 レーザーボインター(予約毎0円) 料金について 2\_問題なければ 5支払いをお願い たします 当日ご利用前に、窓口にて利用料金 施設料金 1,500円
備品料金 1,700円
料金合計 3,200円 「変更する」を押す 料金 確認してボタンを押してください 戻る 変更する ご利用ありがとうございます。 ご予約が完了しましたのでお確かめください この表示が出れば 予約完了 ご予約内容 100076391 本予約 やまゆり・貸室 2025年07月03日(木) 終了する場合 ンセル期題:2025年06月26日(木) 元の画面に戻る場合 「ログアウト」を選ぶ 「空き照会・予約」を選ぶ 7.87 4 0 A会議室 利用時間 13:00~17:00 料金について 当日ご利用前に、窓口にて利用料金のお支払いをお願いいたします。 施設料金 1,500円
 備品料金 1,700円
 料金合計 3,200円 料金

念押しの確認があるので、 「OK」を押します。(画面例なし)

2 画面が変わって「予約完了」の 表示が出れば予約は完了です。 ※同時に、連絡者の登録した メールアドレスにシステムから 「予約完了」メールが届きます。 元の画面に戻る場合は 「空き照会・予約」を選び、 終了する場合は「ログアウト」 を選びます。

右上にある「≡」を一度押して メニューを表示してください。

## 3) <貸室> 入れた予約をキャンセルする

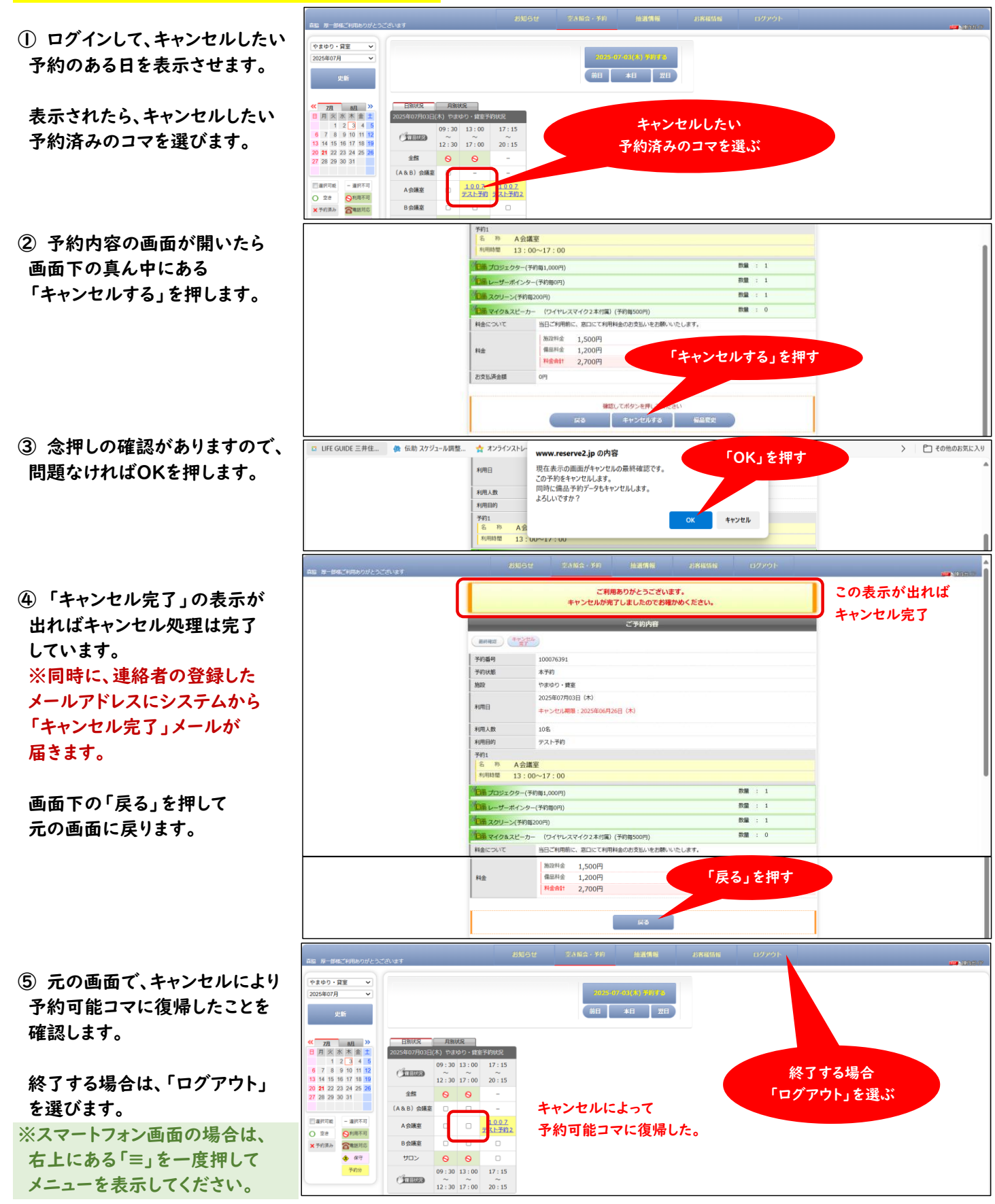